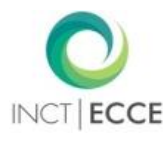

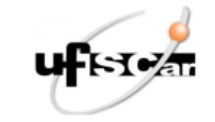

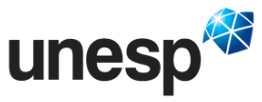

#### UNIVERSIDADE ESTADUAL PAULISTA JULIO DE MESQUITA FILHO – UNESP

#### UNIVERSIDADE FEDERAL DE SÃO CARLOS - UFSCar

INSTITUTO NACIONAL DE CIÊNCIA E TECNOLOGIA SOBRE COMPORTAMENTO, COGNIÇÃO E ENSINO (INC&T-ECCE)<sup>1</sup>

# TUTORIAL PARA A CRIAÇÃO DE FIGURAS DE AÇÕES NO PROGRAMA LÓTUS

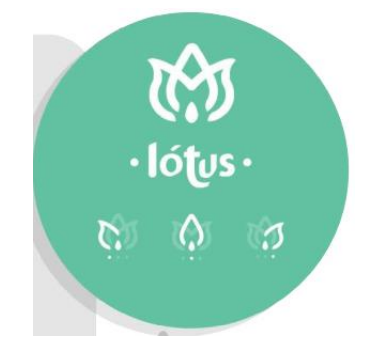

Anderson Jonas das Neves<sup>2</sup> Deisy das Graças de Souza Ana Cláudia Moreira Almeida-Verdu

Faculdade de Ciências - Campus de Bauru

Bauru, SP

2020

<sup>&</sup>lt;sup>1</sup> Instituto Nacional de Ciência e Tecnologia sobre Comportamento, Cognição e Ensino (INC&T-ECCE) com apoio da FAPESP#2014/50909-8, CNPq#465686/2014-1 e CAPES#88887136407/2017-00.

<sup>&</sup>lt;sup>2</sup> O projeto foi realizado como parte dos requisitos para título de doutor em Psicologia, sob orientação das segunda e terceira autoras. Esse tutorial foi subsidiado com bolsa FAPESP#2016/09109-3 e #2018/16694-5 para o primeiro autor.

Copyright © 2020, Anderson Jonas das Neves, Deisy das Graças de Souza Ana Cláudia Moreira Almeida-Verdu

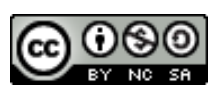

Esta obra é disponibilizada nos termos da Licença Creative Commons – Atribuição – Não Comercial – Compartilhamento pela mesma licença 4.0 Internacional. É permitida a reprodução parcial ou total desta obra, desde que citada a fonte.

#### Equipe do programa Lótus

Thiago Pestillo Seles - Departamento de Design - FAAC/UNESP-Bauru

Carolina Junqueira Ferreira - Departamento de Computação - FC/UNESP-Bauru

Anderson Jonas das Neves – Departamento de Psicologia – FC/UNESP-Bauru; Instituto Nacional de Ciência e Tecnologia sobre Comportamento, Cognição e Ensino (INC&T-ECCE)

Ana Claudia Moreira Almeida-Verdu – Departamento de Psicologia – FC/UNESP-Bauru; Instituto Nacional de Ciência e Tecnologia sobre Comportamento, Cognição e Ensino (INC&T-ECCE)

Cassia Leticia Carrara Domiciano - Departamento de Design - FAAC/UNESP-Bauru

Deisy das Graças de Souza – Departamento de Psicologia – UFSCar; Instituto Nacional de Ciência e Tecnologia sobre Comportamento, Cognição e Ensino (INCT-ECCE)

Eduardo Martins Morgado - Departamento de Computação - FC/UNESP-Bauru

#### Autoria do Manual para o usuário

Anderson Jonas das Neves Deisy das Graças de Souza Ana Cláudia Moreira Almeida-Verdu

Neves, Anderson Jonas das.

Tutorial para a criação de figuras de ações no Programa Lótus [recurso eletrônico] / Anderson Jonas das Neves, Deisy das Graças de Souza e Ana Claudia Moreira Almeida-Verdu. – Bauru : UNESP/FC, 2020 30 p. ; il

30 p. : il.

ISBN: 978-65-86498-00-4 Está disponível online: https://sgcd.fc.unesp.br/#!/lads/producao/produto-tecnico-e-tecnologico-programas/lotus/

1. Criação de figuras. 2. Figuras de ações. 3. Sentenças. I. Neves, Anderson Jonas das. II. Souza, Deisy das Graças. III. Almeida-Verdu, Ana Claudia Moreira. IV. Título.

# ÍNDICE

| 1 | PROGRAMA LÓTUS: PARA QUE SERVE?              | 4  |
|---|----------------------------------------------|----|
| 2 | REDE DE COLABORAÇÃO ENVOLVIDA NO PROJETO     | 6  |
| 3 | INSTALANDO O PROGRAMA LÓTUS                  | 7  |
| 4 | CRIANDO FIGURAS DE ACÕES                     | 11 |
| 5 | SALVANDO AS FIGURAS DE ACÕES                 | 16 |
| 6 | INFORMAÇÕES COMPLEMENTARES DO PROGRAMA LÓTUS | 18 |

## **1. PROGRAMA LÓTUS: PARA QUE SERVE?**

Este tutorial é um guia para produzir, manipular e salvar figuras de ações que foram especialmente personalizadas no programa Lótus. Ainda, esse material apresenta as funcionalidades e o passo-a-passo para executar a instalação e as principais tarefas do programa. Afinal, o que é e como surgiu o programa Lótus?

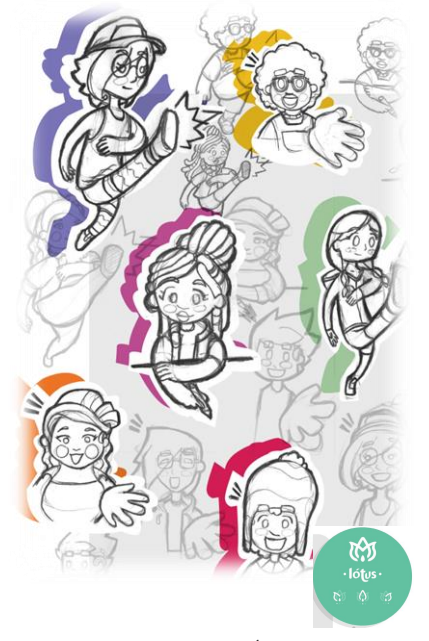

Fonte: Selles, T. P. (2017). LÓTUS – O que você quer ser? – Criação de personagens, ilustrações e motions grafics para pesquisadores que atuam com crianças portadoras de surdez e usuárias de implante coclear. (Trabalho de Conclusão de Curso). Universidade Estadual Paulista, Faculdade de Arquitetura, Artes e Comunicação. Lótus é um programa de computador que permite criar figuras de ações por meio de sobreposições entre personagens, movimentos/ações e objetos pré-definidos a partir de uma proposta de currículo. O programa apresenta uma interface *clean* e intuitiva ao usuário e dispõe de recursos para manipular algumas dimensões do componente objeto como a posição, a rotação e o tamanho.

Lótus foi concebido e desenvolvido originalmente como uma ferramenta para produzir os estímulos pictóricos (figuras de ações) de um currículo de sentenças para crianças surdas com implante coclear (Neves, de Souza, & Almeida-Verdu, FAPESP#2016/09109-3).

Contudo, a aplicabilidade do programa extrapola essa proposta e considera-se o potencial uso em outras tarefas e contextos de pesquisa e de aplicação. Pesquisadores poderiam usá-lo, por exemplo, para criar estímulos a serem usados em diferentes situações, tais como: pesquisa em controle de estímulos, linguagem, percepção, ensino, reabilitação, rastreamento viso-espacial e potenciais relacionados a eventos (ERP's). O *layout* intuitivo e a forma interativa com que a figura é gerada podem funcionar também como um recurso lúdico para as crianças. Outra possibilidade é implementá-lo em contextos aplicados, da avaliação à intervenção de diferentes habilidades, de modo que esse recurso possa compor tarefas de ensino ou estratégias terapêuticas para profissionais das áreas de Psicologia, Fonoaudiologia e Educação Especial.

O programa Lótus permitiu gerar as 243 figuras de ações do nosso módulo de currículo (Neves, de Souza, & Almeida-Verdu, FAPESP#2016/09109-3). Contudo, esse programa tem potencial recombinativo maior e oferece a possibilidade de produzir 729 figuras referentes a todas as recombinações possíveis dos nove personagens, nove ações e nove objetos. Apresentamos como exemplo as figuras de ações relativas à Matriz 1 do módulo de ensino. Nessa matriz, os verbos foram dispostos nas colunas (move, cola e seca) e os objetos (o bule, a nave e o remo) nas linhas, e a personagem (Mila) foi mantida constante. A sobreposição dos componentes personagem, verbos e objetos nessa matriz permitiu gerar nove figuras de cenas que podem ser descritas por sentenças como "Mila move o bule".

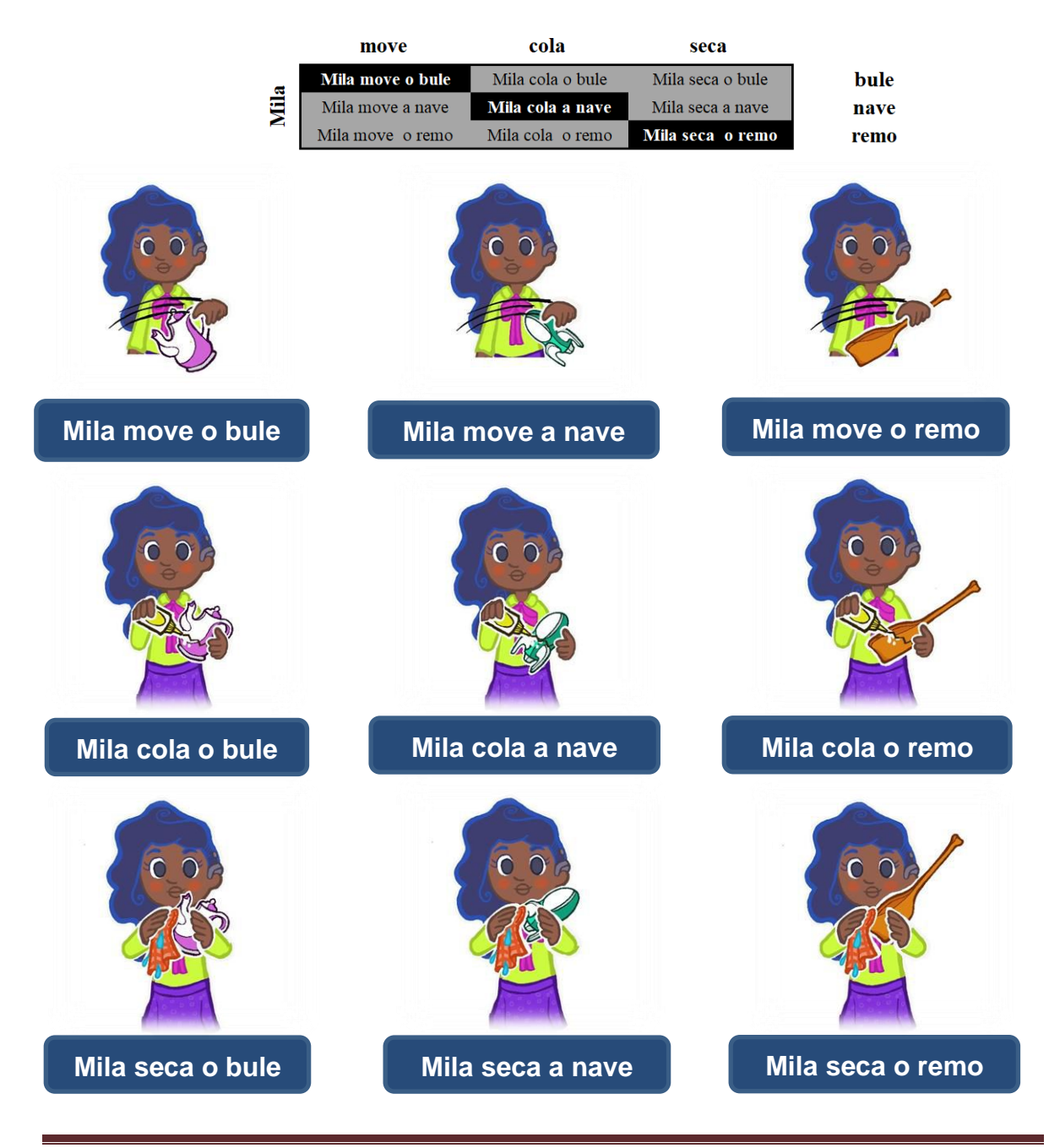

Tutorial para a criação de figuras de ações no Programa Lótus

# 2. REDE DE COLABORAÇÃO ENVOLVIDA NO PROJETO

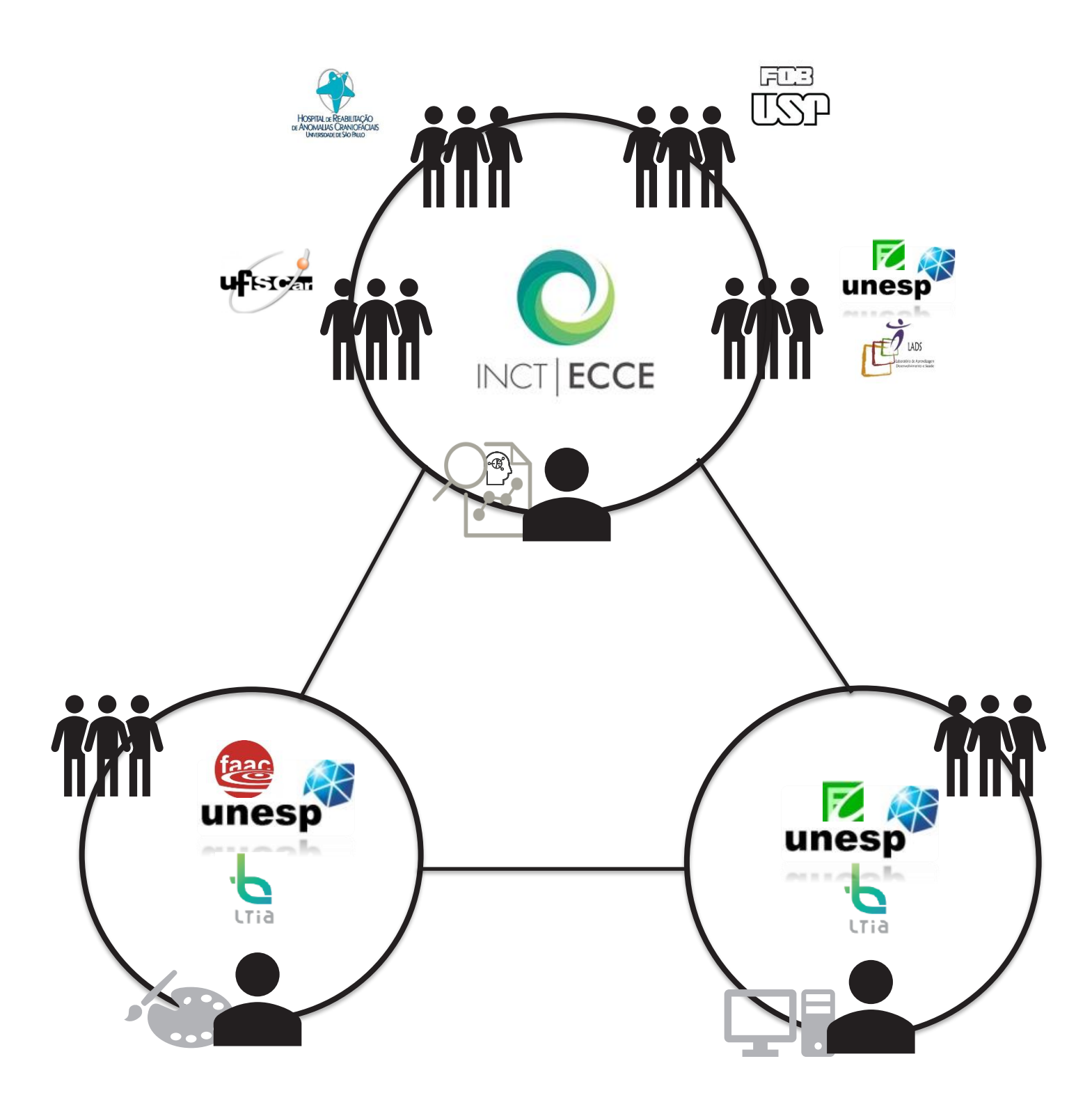

## 3. INSTALANDO O PROGRAMA LÓTUS

O interessado em fazer uso do software terá acesso livre, seguindo os passos a seguir:

1) Após preencher o formulário do programa Lótus (https://sgcd.fc.unesp.br/#!/lads/producao/produto-tecnico-e-tecnologico-programas/lotus), o usuário receberá uma mensagem no e-mail cadastrado e deverá clicar no link disponibilizado:

https://drive.google.com/open?id=1XRje3QWuT19XmqftVx1eK-Xs4U0TGHWf

O link redirecionará para a pasta "downloadLotus" no GoogleDrive®. Essa pasta apresentará o arquivo para instalar o programa (lotus-installer.exe).

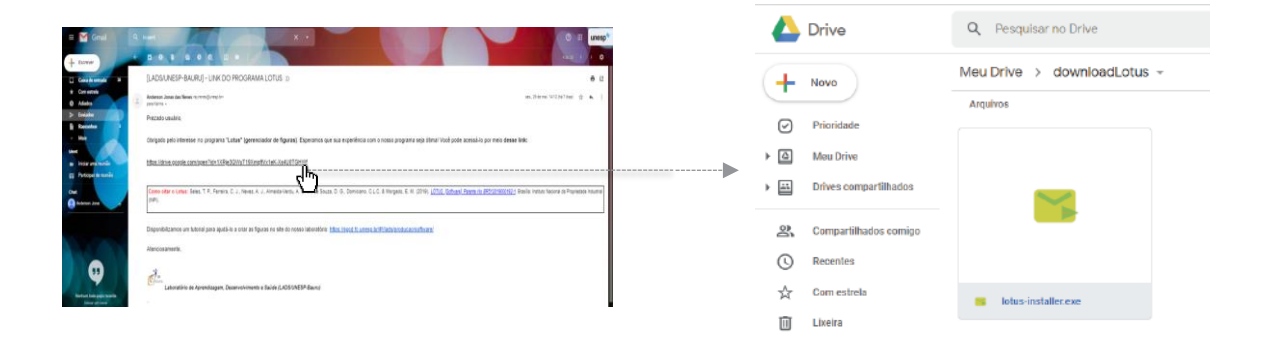

2) Clique no arquivo "lotus-installer.exe", com o botão direto do mouse, e escolha "Fazer download". Na caixa de diálogo que será apresentada, clique na opção "Fazer o download mesmo assim".

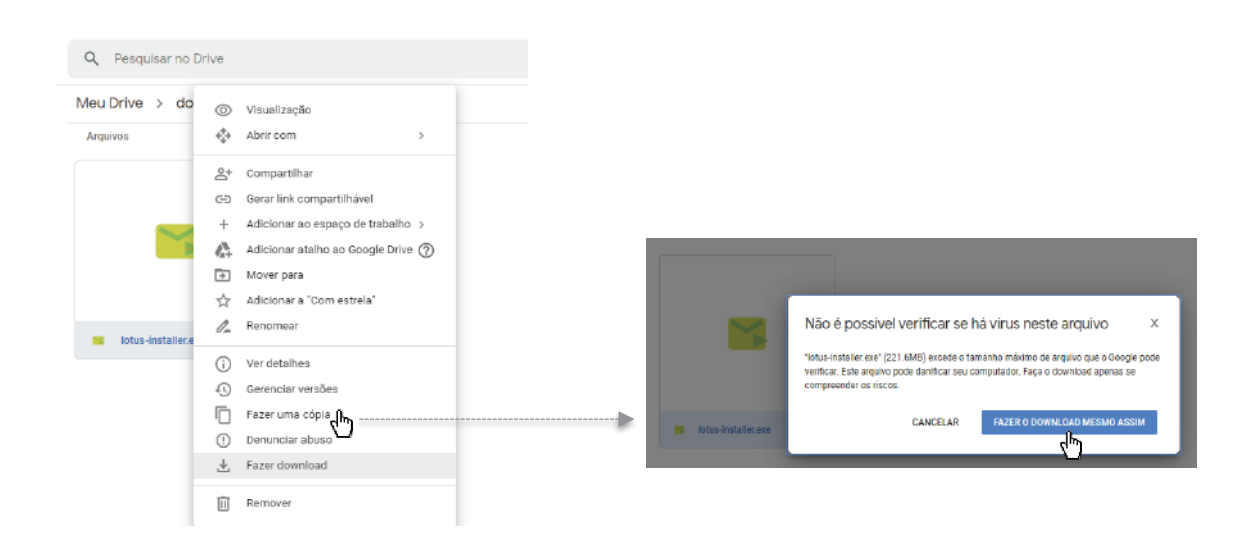

3) Uma caixa de diálogo será apresentada. Execute as seguintes ações:
 - Selecione uma pasta de destino no computador. Para facilitar a instalação, recomenda-se salvar na área de trabalho;

Nomeie o arquivo a ser salvo. Para facilitar a instalação, recomenda-se manter o nome sugerido no download ("lotus-installer.exe");
Clique no botão "Salvar".

| $\leftarrow \rightarrow \checkmark \uparrow \blacksquare \diamond$ E | ste Computador > Área de Trabalho > |                   |                   |           | ∨ Ü Peso | uisar Área de Trabalho | , ,c |
|----------------------------------------------------------------------|-------------------------------------|-------------------|-------------------|-----------|----------|------------------------|------|
| Organizar 🔹 Nova pa                                                  | ista                                |                   |                   |           |          |                        |      |
| 🚬 Área de Traba 🖈 🔨                                                  | Nome                                | Data de modificaç | Тіро              | Tamanho   |          |                        |      |
| 🖊 Downloads 🖈                                                        | n Zoom                              | 02/06/2020 10:04  | Atalho            | 2 KB      |          |                        |      |
| 🗎 Documentos 🖈                                                       | esetonlinescanner_enu.exe           | 24/05/2020 17:50  | Aplicativo        | 14.322 KB |          |                        |      |
| 📰 Imagens 🛛 🖈                                                        | Cisco Webex Meetings                | 19/05/2020 12:03  | Atalho            | 3 KB      |          |                        |      |
| 📜 ACEITO COM 🖈                                                       | webex.exe                           | 19/05/2020 11:55  | Aplicativo        | 2.855 KB  |          |                        |      |
| All (2)                                                              | 😰 ESET Online Scanner               | 29/04/2020 12:26  | Atalho            | 1 KB      |          |                        |      |
| ARIANE                                                               | WhatsApp                            | 25/04/2019 17:06  | Atalho            | 3 KB      |          |                        |      |
| REGISTRO MANU                                                        | BACKUP_PSICO                        | 15/08/2017 23:09  | Atalho            | 1 KB      |          |                        |      |
|                                                                      | 📕 ORGANIZAR AREA DE TRABALHO        | 30/05/2020 16:07  | Pasta de arquivos |           |          |                        |      |
| Tec IML3 - ROSE                                                      | ABAI2020_poster                     | 19/05/2020 11:52  | Pasta de arquivos |           |          |                        |      |
| > 🥌 OneDrive                                                         | Acoes_Antigas                       | 12/05/2020 19:02  | Pasta de arquivos |           |          |                        |      |
| > 🤰 Este Computador                                                  |                                     |                   |                   |           |          |                        |      |
| Nome: Lotu                                                           | s-installer exe                     |                   |                   |           |          |                        |      |
| Tipo: Appl                                                           | lication (*.exe)                    |                   |                   |           |          |                        |      |

4) Após concluir o download, selecione, com duplo clique, o arquivo lotusinstaller.exe. Na caixa de diálogo que será apresentada, clique em "Sim" para permitir a instalação.

| 🖊   🗹 📜 🗢   Downloads                                           |                                                                                   |                   |                                                               |                                                                                            |
|-----------------------------------------------------------------|-----------------------------------------------------------------------------------|-------------------|---------------------------------------------------------------|--------------------------------------------------------------------------------------------|
| Arquivo Início Compar                                           | rtilhar Exibir                                                                    |                   |                                                               |                                                                                            |
| Fixar no<br>Accesso rápido                                      | Kecortar<br>Copiar caminho<br>Colar atalho                                        | Mover Copiar para | Controle de Conta<br>Deseja perm<br>fornecedor<br>seu disposi | de Usuano ×<br>nitir que este aplicativo de um<br>desconhecido faça alterações no<br>tivo? |
| $\leftarrow \rightarrow \checkmark \uparrow \blacklozenge > Es$ | te Computador >                                                                   | Downloads         | lotus-installe                                                | r.exe                                                                                      |
| 🖈 Acesso rápido<br>🔲 Área de Trabalhc 🖈                         | <ul> <li>✓ Hoje (1)</li> <li>✓ Hoje (1)</li> <li>✓ Há muito tempo (15)</li> </ul> |                   | Origem do arqu<br>Mostrar mais de                             | talhes                                                                                     |
| Downloads                                                       |                                                                                   |                   | Si                                                            | m dhy Não                                                                                  |
| E Imagens                                                       | 🧟 TC20190                                                                         | 32525418(1).pdf   |                                                               | · · · · · · · · · · · · · · · · · · ·                                                      |

5) O instalador do Lótus será aberto. Clique em "Next" para avançar na instalação.

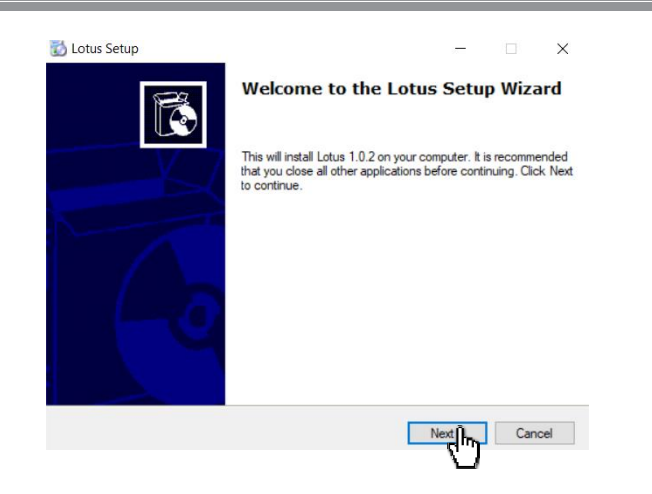

6) Note que o instalador selecionará automaticamente uma pasta de destino para instalar o programa; recomenda-se que o usuário não altere essa pasta de destino. Em seguida, clique no botão "Next" para seguir com a instalação.

| Setup will install Lotu                            | for the installation.                                                                           | elow.                                                                                                    |                                                                                                    |                                                                                                    |
|----------------------------------------------------|-------------------------------------------------------------------------------------------------|----------------------------------------------------------------------------------------------------|----------------------------------------------------------------------------------------------------|----------------------------------------------------------------------------------------------------|
| Setup will install Lotu<br>inue, click Next. If yo | s in the folder shown b                                                                         | elow.                                                                                                    |                                                                                                    |                                                                                                    |
| inue, click Next. If yo                            |                                                                                                 |                                                                                                    |                                                                                                    |                                                                                                    |
| and a second second in the                         | u would like to select.                                                                         | a different folder                                                                                                   | click Browse                                                                                                    |                                                                                                    |
|                                                    | o woold live to select                                                                          | a unerent toiger,                                                                                                    | CICK DIVISE.                                                                                                    |                                                                                                    |
| nation Folder                                      |                                                                                                 |                                                                                                    |                                                                                                    |                                                                                                    |
| ogram Files (x86)\Lot                              | us Solutions\Lotus\                                                                             |                                                                                                    | Browse                                                                                                    |                                                                                                    |
|                                                    |                                                                                                 |                                                                                                    |                                                                                                    |                                                                                                    |
| d free space: 387.2 l                              | мв                                                                                              |                                                                                                    |                                                                                                    |                                                                                                    |
| e free space: 366.2 (                              | GB                                                                                              |                                                                                                    |                                                                                                    |                                                                                                    |
|                                                    | ination Folder<br>Program Files (x86)\Lot<br>red free space: 387.2 (<br>ble free space: 366.2 ( | ination Folder<br>Program Files (x85)/Lotus Solutions/Lotus/<br>red free space: 387.2 MB<br>ble free space: 366.2 GB | ination Folder<br>Program Files (x86)\Lotus Solutions\Lotus\<br>red free space: 387.2 MB<br>ble free space: 366.2 GB | Ination Folder Program Files (x85)/Lotus Solutions/Lotus/ Browse  Prof free space: 387.2 MB bic free space: 366.2 GB |

7) Note que o instalador selecionará automaticamente a opção de criar um ícone na área de trabalho ("Create desktop icon") e um arquivo no menu inicial ("Create start menu folder"). Recomenda-se que o usuário mantenha essas opções selecionadas. Em seguida, clique no botão "Next" para avançar na instalação.

| 1  | Lotus Setup                                                                                | _          |     | ×        |
|----|--------------------------------------------------------------------------------------------|------------|-----|----------|
| \$ | Select Additional Tasks<br>Which additional tasks should be performed?                     |            |     | <b>C</b> |
|    | Select the additional tasks you would like setup to perform while installin<br>click Next. | g Lotus, t | hen |          |
|    | Additional icons:                                                                          |            |     |          |
|    | Create desktop icon                                                                        |            |     |          |
|    | Create start menu folder                                                                   |            |     |          |
|    |                                                                                            |            |     |          |
|    |                                                                                            |            |     |          |
|    |                                                                                            |            |     |          |
|    |                                                                                            |            |     |          |
| _  |                                                                                            |            |     |          |
|    | < Back N                                                                                   | ×î,        | Car | ncel     |
|    |                                                                                            | Ú          |     |          |

8) O programa será instalado automaticamente. Acompanhe a instalação por meio da cor verde na barra de progresso, e aguarde a conclusão dessa etapa.

| 📸 Lotus Setup                                                          |        |        |
|------------------------------------------------------------------------|--------|--------|
| Installing<br>Please wait while Setup installs Lotus on your computer. |        | Ć      |
| Installing<br>C.\Program Files (x86)\Lotus                             |        |        |
|                                                                        |        |        |
|                                                                        |        |        |
|                                                                        |        |        |
|                                                                        |        |        |
| < Back                                                                 | Next > | Cancel |

9) Após completar a etapa anterior, será apresentada a tela abaixo. Clique no botão *"Finish"* para concluir a instalação.

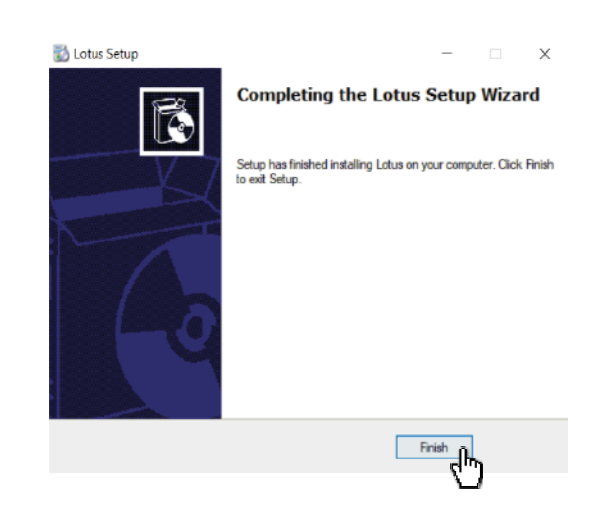

# 4. CRIANDO FIGURAS DE AÇÕES

10) Na área de trabalho, selecione o atalho do programa Lótus com um duplo clique

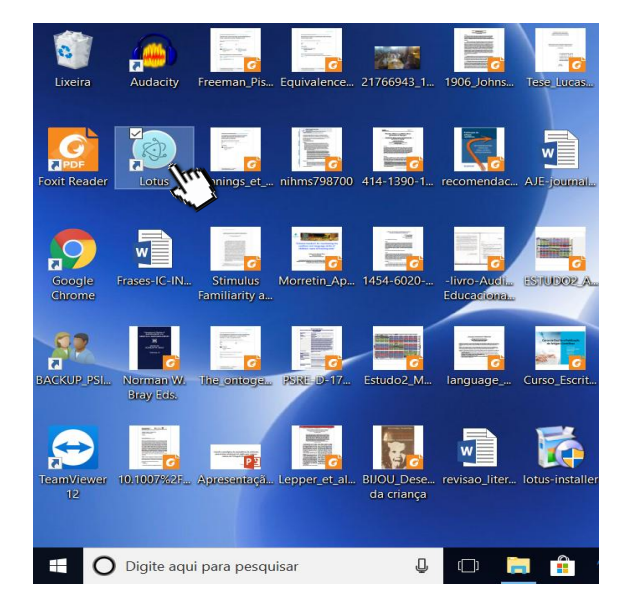

11) O programa Lótus será aberto e apresentará a tela abaixo. Em seguida, clique no botão "Iniciar" para começar a criar a figura de ação.

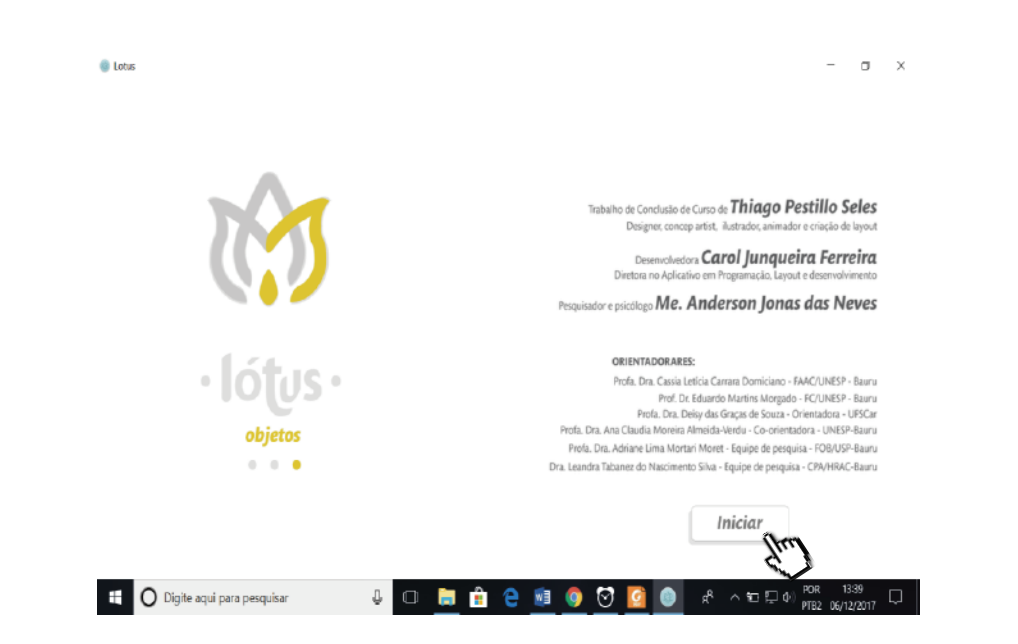

12) O programa encaminhará para a tela a seguir. A tela apresentará três abas para a seleção dos componentes da figura (ou seja, aba dos personagens, a aba dos movimentos e a aba dos objetos), um painel de construção, três botões para gerar e salvar a figura e um botão de informações adicionais.

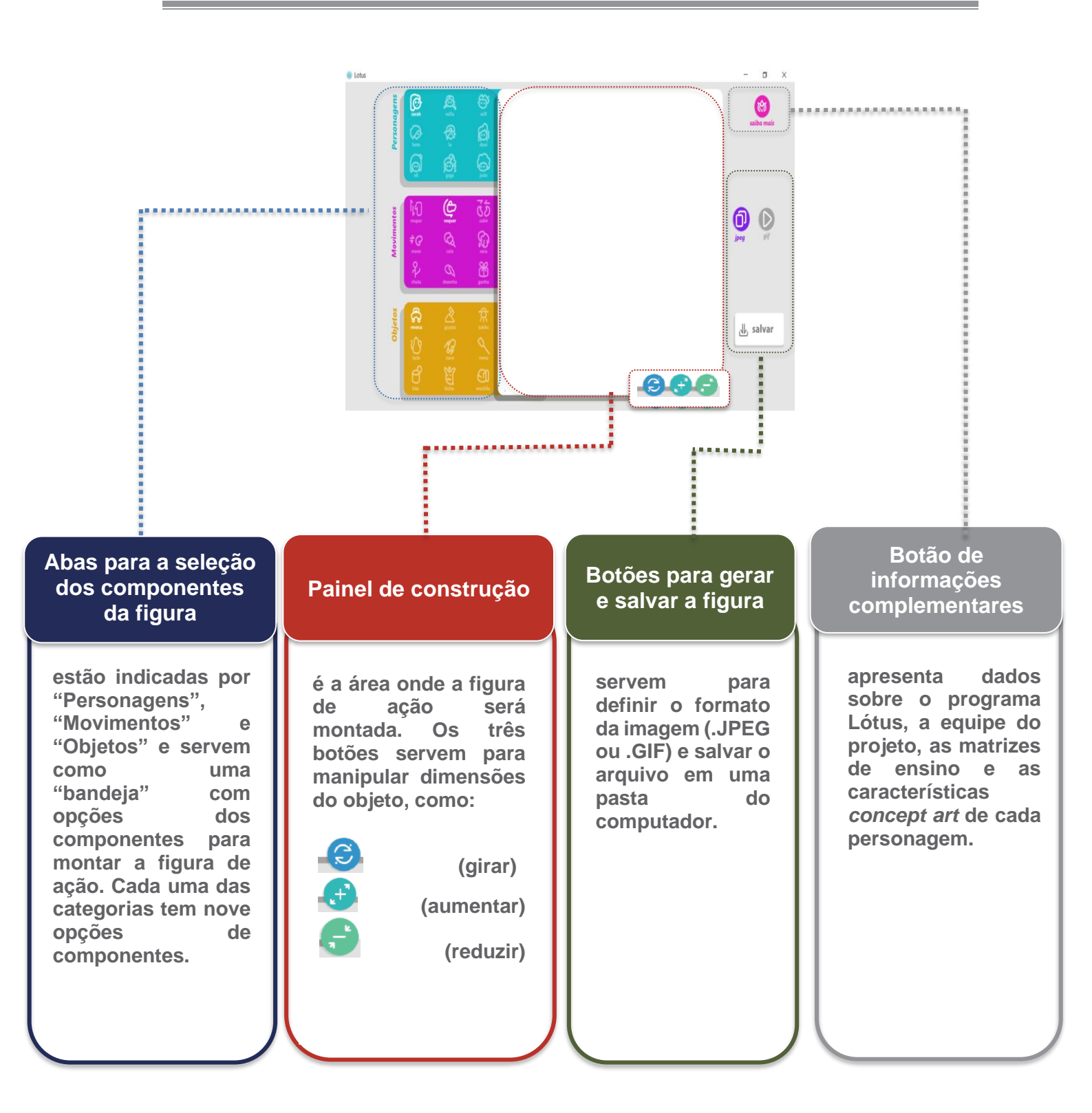

13) Na aba "Personagem", serão apresentadas nove opções identificadas por ícones e nomes próprios subscritos. Escolha o personagem com um clique sobre o respectivo ícone.

Obs: Note que o ícone da opção escolhida será destacado em branco na aba e a figura do personagem será imediatamente apresentada no painel de construção. Observe também que o personagem será apresentado com algum movimento, mesmo que você não tenha selecionado, pois o programa recupera automaticamente o último movimento que você selecionou.

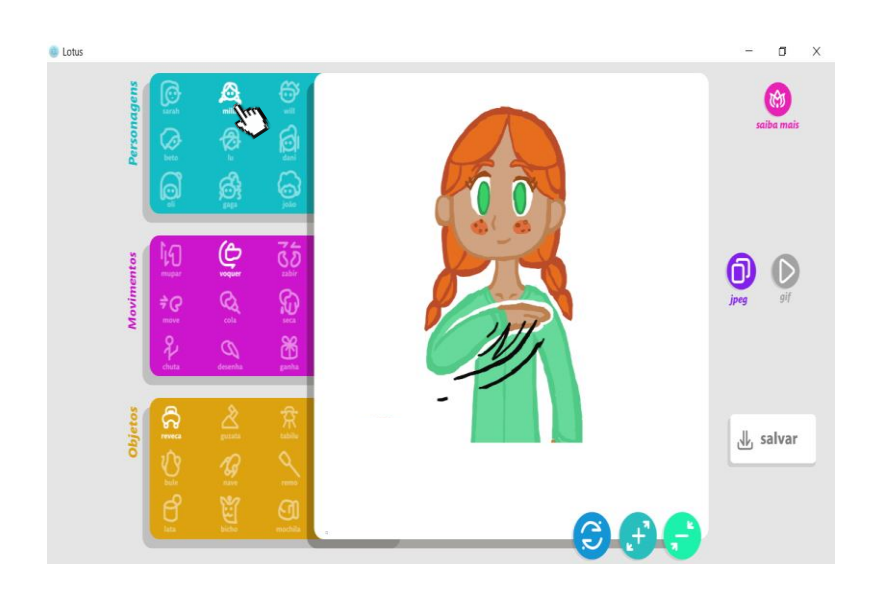

14) Em seguida, siga para a aba "Movimentos". Essa aba mostrará nove opções de movimentos identificadas por ícones e verbos subscritos. Escolha o movimento com um clique sobre o respectivo ícone.

Obs: Nesse momento, note que os ícones do personagem e do movimento selecionados serão destacados em branco nas respectivas abas. Observe também que a figura será imediatamente alterada e o painel de construção apresentará o personagem realizando o movimento escolhido.

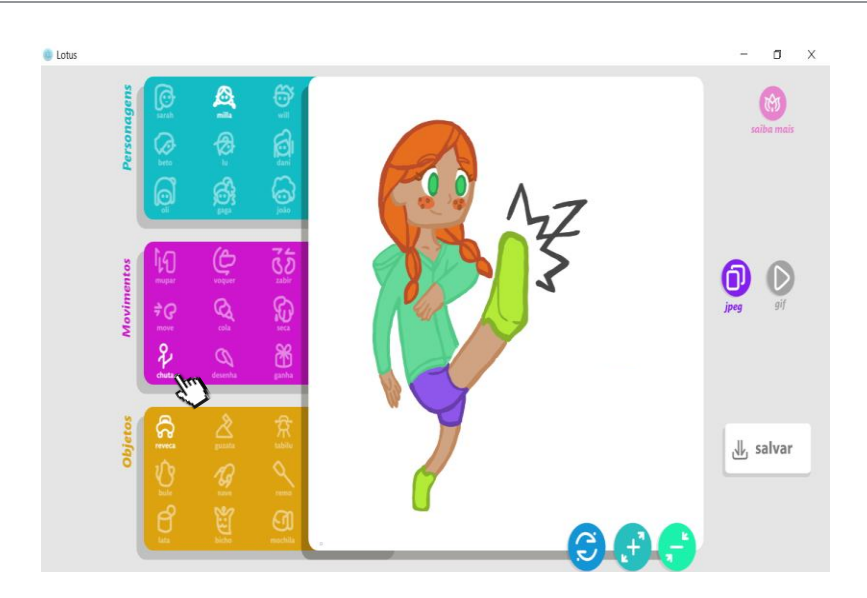

15) Siga para a aba "Objetos". Essa aba apresentará nove opções de objetos sinalizadas por ícones e substantivos subscritos. Escolha o objeto com um clique sobre o respectivo ícone.

Obs: Note que todas as opções selecionadas estarão destacadas em branco nas respectivas abas. O objeto será imediatamente adicionado e o painel de construção apresentará todos os componentes da figura de ação.

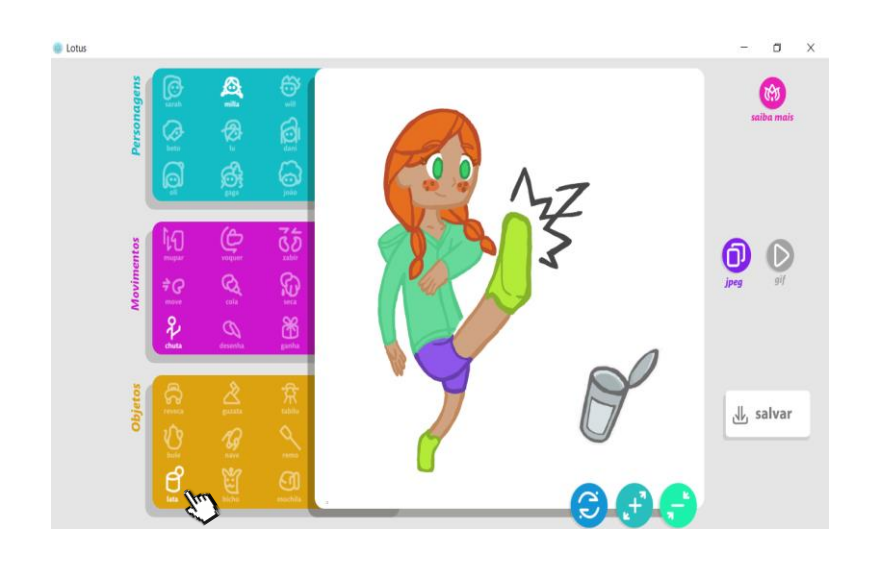

16) O programa Lótus dispõe de recursos para alterar a posição, a rotação e o tamanho do componente "objeto" da figura de ação. Para mudar a posição inicialmente definida pelo programa, selecione a figura do objeto no painel de construção e arraste-a com o *mouse* para o lugar desejado.

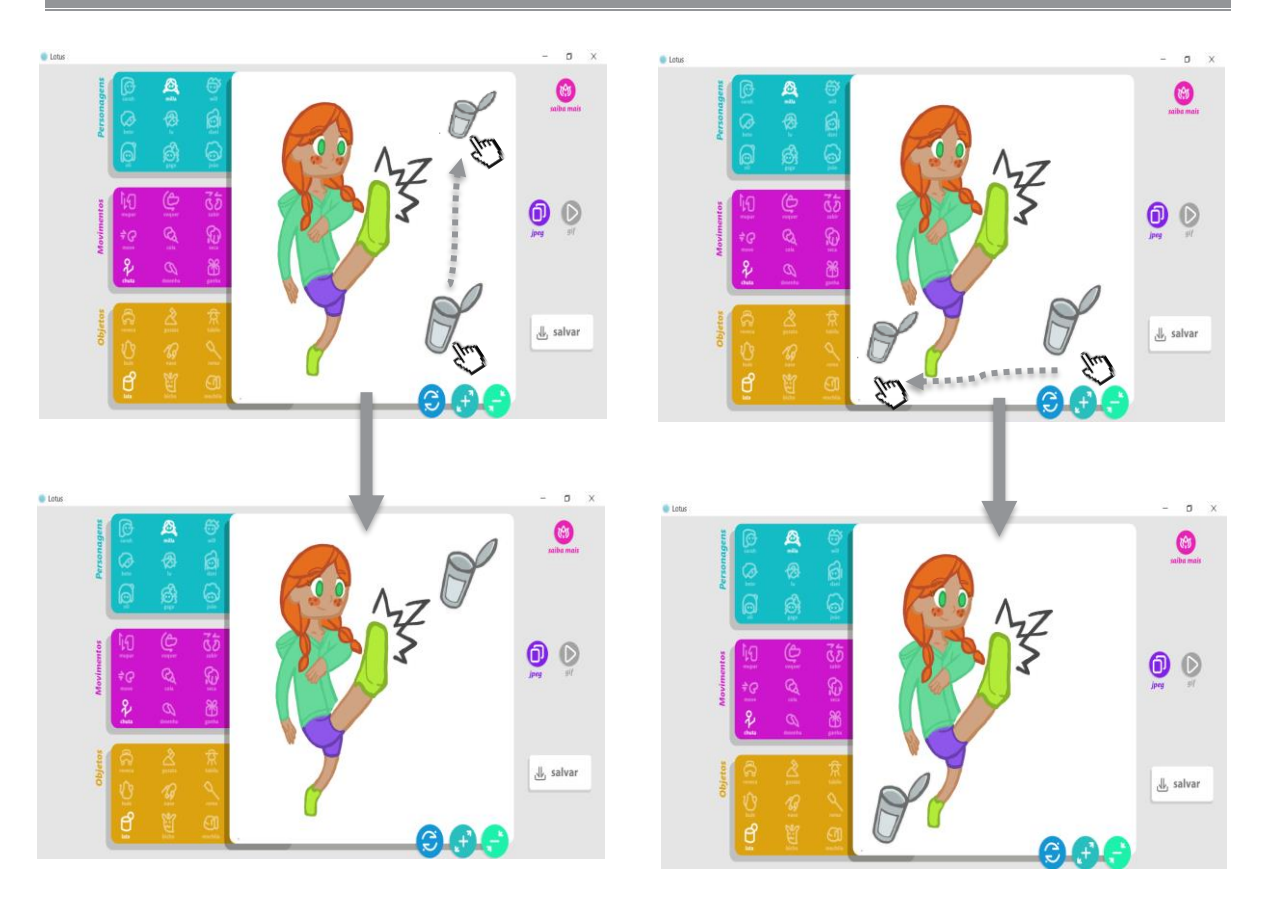

17) O programa também permite alterar a rotação do objeto. Caso queira mudar a rotação definida pelo programa, identifique o botão 😳 no canto inferior direito do painel de construção e clique com o *mouse* até que a rotação do objeto esteja como você quer.

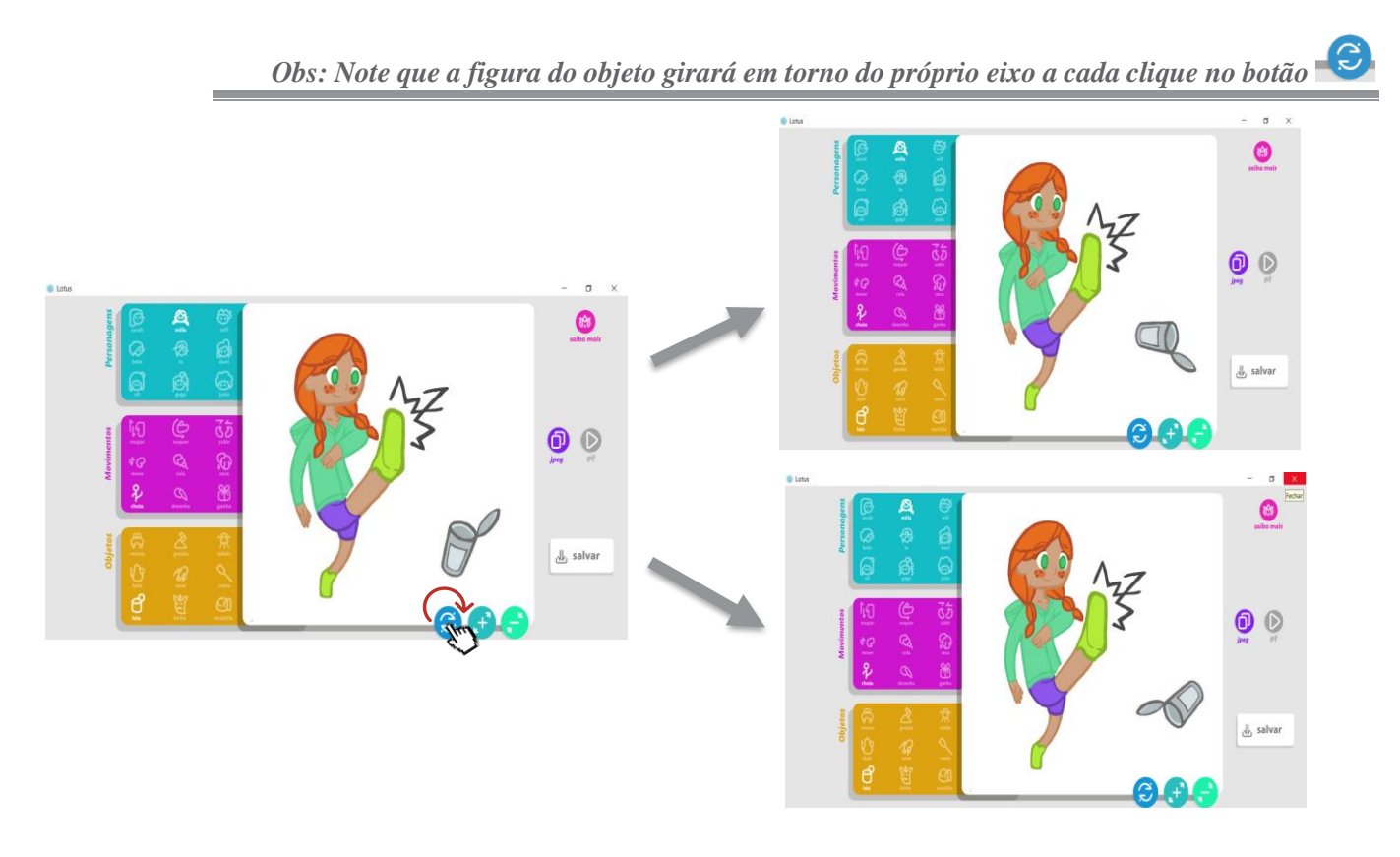

18) Outra funcionalidade do Lótus é alterar o tamanho do objeto. Para isso, leve o cursor do *mouse* até o canto inferior direito do painel de construção e clique nos botões *e* para aumentar e *para diminuir o tamanho.*

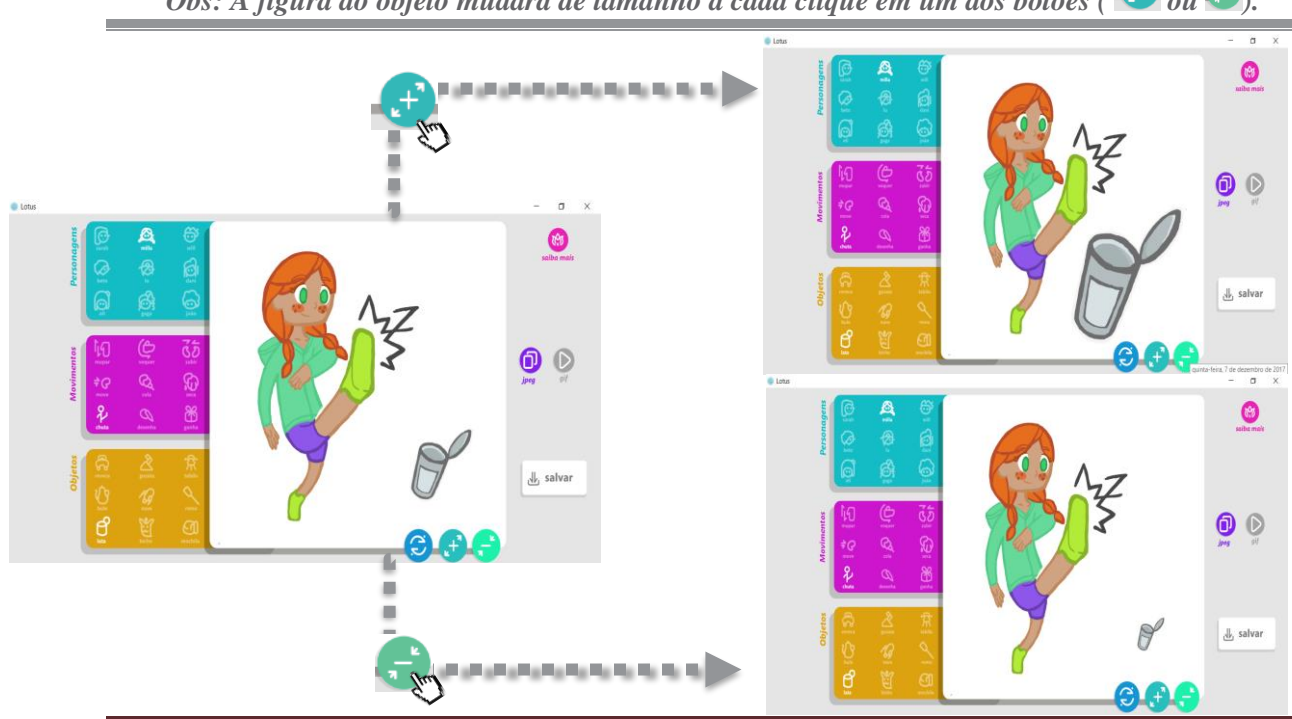

Obs: A figura do objeto mudará de tamanho a cada clique em um dos botões ( 🚭 ou 🚭).

Tutorial para a criação de figuras de ações no Programa Lótus

- 19) Após selecionar o personagem, o movimento e o objeto e ajustar as dimensões do objeto (caso queira), a figura estará pronta para ser salva. Escolha uma das opções de formato de imagem indicadas no lado direito da tela:
  - Para gerar um arquivo de imagem em formato .JPEG, selecione o botão *magem está habilitada para todas as figuras do currículo*)
  - Para gerar um arquivo de imagem em formato .GIF, selecione o botão . (essa opção está habilitada apenas para figuras que envolvem nomes de ações que não tem significado prévio; esses nomes de ações foram inventados pelos pesquisadores para estudar como crianças aprendem palavras novas. Essas ações envolvem movimentos com as mãos dos personagens e foram nomeadas como "mupar", "voquer" e "zabir". O usuário poderá dar o nome que quiser a essas ações.)

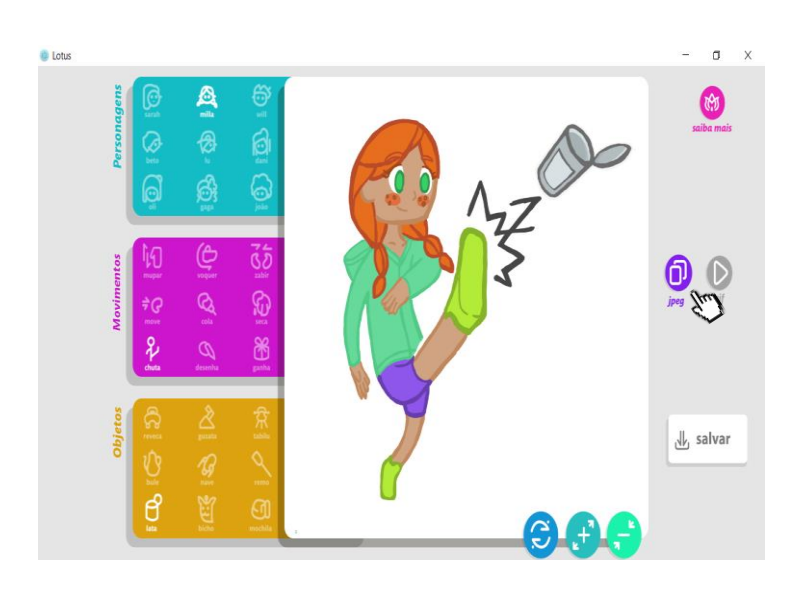

Obs: Note que o ícone da opção escolhida será destacado na tela.

#### 20) Em seguida, clique no botão "Salvar" localizado no canto inferior direto da tela.

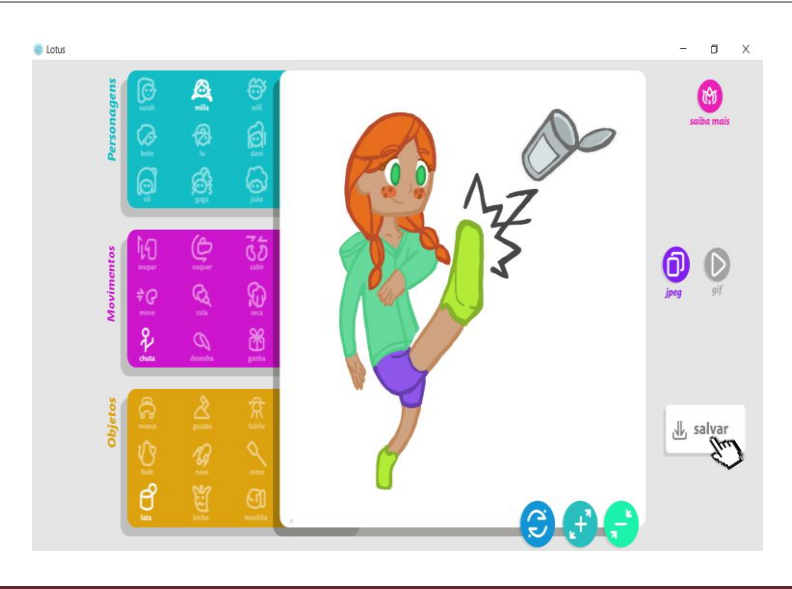

21) O programa apresentará imediatamente uma caixa de diálogo. Note que o programa nomeia automaticamente o arquivo com base na seleção dos componentes da figura, ou seja, com o nome do personagem, do verbo e do objeto, no seguinte formato mila\_chuta\_latinha; para alterar esse nome, o usuário deve clicar no campo "nome" e digitar o novo nome do arquivo. Nessa caixa, o usuário também deverá selecionar a pasta de destino. Em seguida, deverá clicar no botão "Salvar" da caixa de diálogo.

| Cotus                                                                                                  | - a x          |
|----------------------------------------------------------------------------------------------------|----------------|
|                                                                                                    | salba mais     |
| 💿 dataximage/octet-stream;base64,/3)/4AAQSkZJRgABAQAAAQABAAD/2xx8DAAM/CAgI/CAgI/CAgI/DAwMDBAYEBAQE. X  |                |
| ← → v ↑ 🛃 > Este Computador > Imagens v 🖸 Resquisar Imagens 🔎                                          |                |
| Organizer • Nove pasta                                                                                 |                |
| Este Computador     Area de Trabalho     Doumentos     Doumoads     Imagens     Mixicus     Obicios 3D |                |
| Nome: mila_chuta_latinha v                                                                             |                |
| Tipo: All Files (*,*) v                                                                                | II. enhant     |
| ∧ Ocultar pastas Salva∰ Cancelar                                                                       | salvar         |
|                                                                                                    |                |
| 📲 🔘 Digite aqui para pesquisar 🛛 🕹 💷 🚋 💼 😢 📠 🎯 🚫 🖉 🧔 🕫 🗠 😤                                             | di) POR 1327 🖵 |

22) O arquivo será salvo com o nome e formato definidos no programa. Verifique se o arquivo de imagem está salvo na pasta de destino que você selecionou.

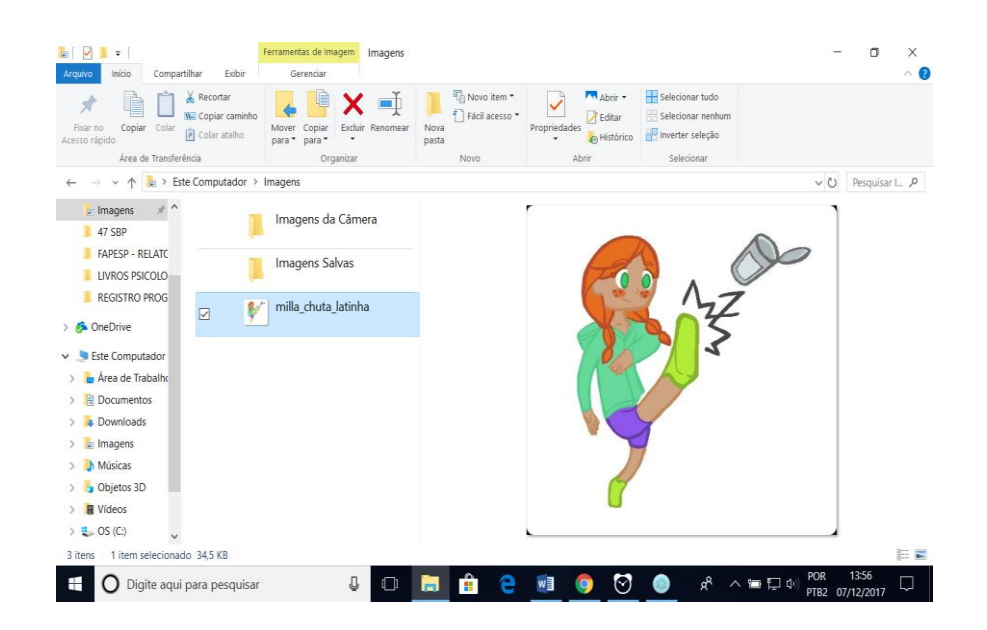

### 6. INFORMAÇÕES COMPLEMENTARES

23) O programa Lótus dispõe de um menu com informações complementares. Para acessá-lo, clique no ícone localizado no canto superior direito da tela.
Você será redirecionado para diversas telas que apresentarão a equipe de colaboração do projeto, as matrizes de ensino do currículo e o *concept art* de cada personagem. Clique na seta para avançar para a próxima tela. Clique na seta retornar à tela anterior.

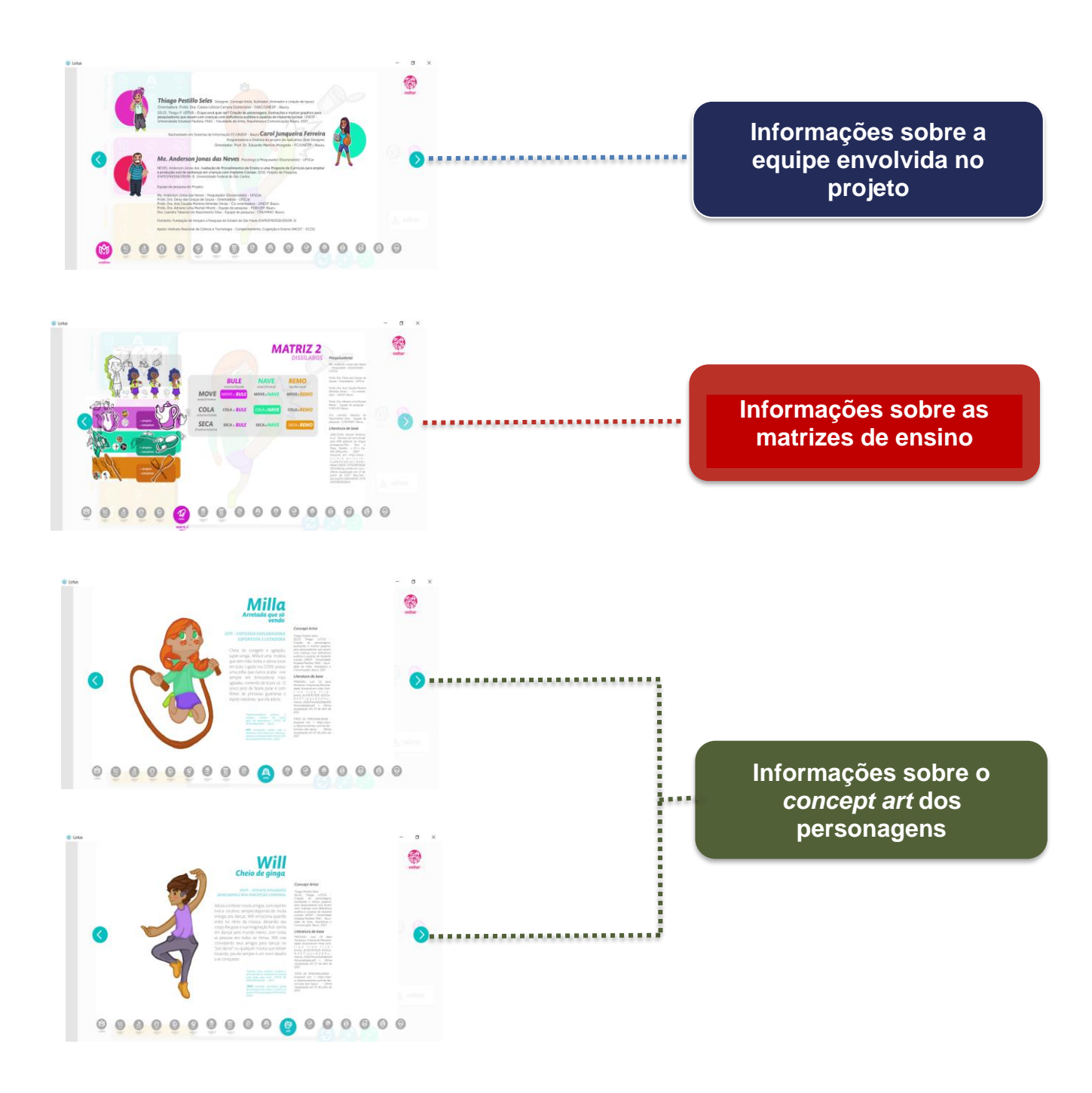